## Online Banking Password Layered Security

Lower Columbia Longshoremen's FCU is introducing a new level of security to further protect your account information. Beginning May 1, 2007, the way you log on to the online banking product will change. This will assist you in the initial sign on and use of the new layered security system.

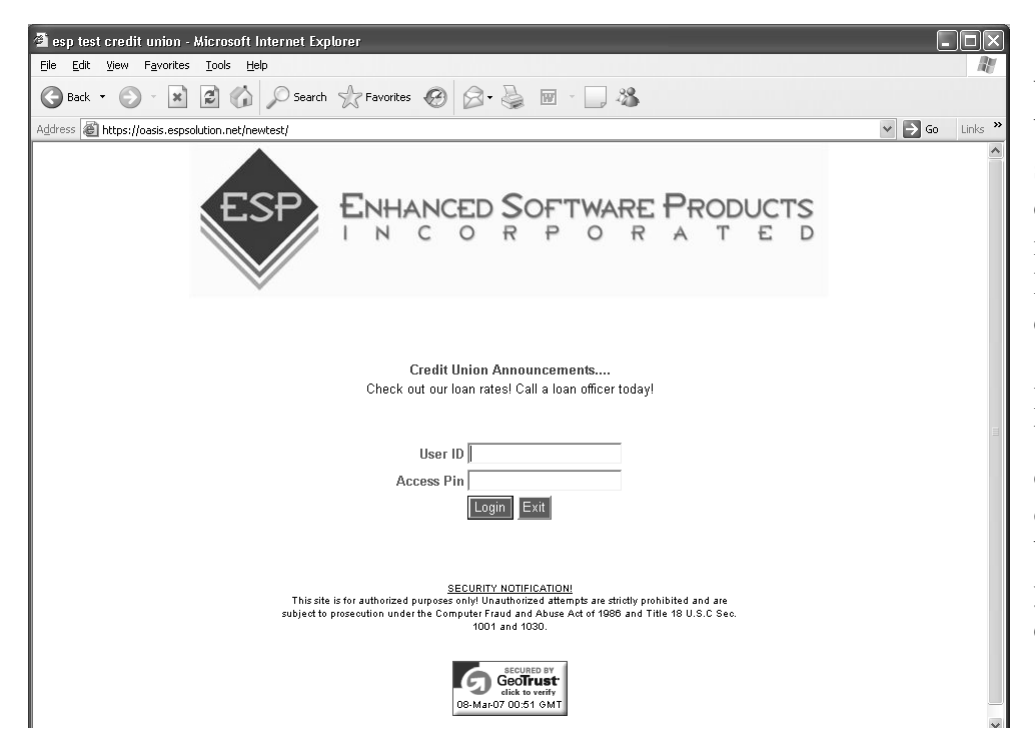

When you first sign on to online banking, you will see a screen that is similar to what you are used to. You can log on to this screen just as you normally would, using your current user ID and Access PIN. These will not change unless you change them.

If you are new to online banking, your User ID is your account number and the default Access PIN is the last 6 numbers of your social security number. You will be forced to change the Access PIN at your first log in. Your User ID can be changed but doesn't have to be.

| uestion - Microsoft Internet Explorer                                                                                                    |             |
|----------------------------------------------------------------------------------------------------|-------------|
| Edit <u>Vi</u> ew F <u>a</u> vorites <u>T</u> ools <u>H</u> elp                                                                                                    |             |
| Back + 🕥 - 🙀 😰 🏠 🔎 Search 👷 Favorites 🤣 😥 + 🌺 🔟 - 🛄 🌋                                                                                                    |             |
| ress 🕘 https://oasis.espsolution.net/MultiFactorAuthentication/question.aspx                                                                                                    | 🗲 Go 🛛 Lini |
| (they are not case sensitive however), "what is your favorite T.V. show?" i.e. Grey's Anatomy. The following will work as a login; grey's anatomy<br>GREY'S ANATOMY and the following will not work; greys anatomy, GREYS ANATOMY (you need to have the apostrophe in this instance).                                                                                                    | <b>`</b> ,  |
| Please Answer the following Questions:                                                                                                    |             |
| What Is Your Favorite Color?                                                                                                    |             |
| What Is Your Favorite T.V. Show?                                                                                                    |             |
| What Is Your Favorite Movie?                                                                                                    |             |
| What Is Your Favorite Musician/Artist?                                                                                                    |             |
| What Is Your Favorite Book?                                                                                                    |             |
| What Is Your Favorite Car?                                                                                                    |             |
| submit                                                                                                    |             |
| Why have we implemented this enhancement to our on-line banking?<br>With the increase in security concerns with websites, we want to ensure that you are protected as best as possible. We have taken a Multi<br>Layered Security approach to addressing any security concerns that you may have about the Internet and your accounts. Layered Security<br>is the use of additional authentication "layers", in turn decreasing the possibility of a "hacker" accessing your information. For example, an |             |
| extra objestion                                                                                                    | et          |

The next screen you see will be the first layer of new security. You will see 6 questions that you need to answer. Remember the answer to each question exactly as you answered it.

Hint: The computer doesn't recognize anything except a word or phrase that is entered, so make it easy for you. You will be required to answer one of these questions each time you log on. You may even want to write down your answers somewhere that you can check them. Credit Union employees **will not know** how you answered these questions. We will only be able to reset the whole process for you to start over.

| <pre>pre_produces constrained by the second tensor by the second tensor</pre>                                                                                                    |                             |
|----------------------------------------------------------------------------------------------------|-----------------------------|
| REYS AUXOUNT on the following will not work, greys anatomy, GREYS AUXOUNT you need to have the apartmphe in the instance<br>Please Answer the following Questions:<br>What is Your Favorite Color?<br>What is Your Favorite Musicau/Autor<br>What is Your Favorite Musicau/Autor<br>What is Your Favorite Musicau/Autor<br>What is Your Favorite Musicau/Autor<br>What is Your Favorite Musicau/Autor<br>What is Your Favorite Musicau/Autor<br>What is Your Favorite Musicau/Autor<br>What is Your Favorite Musicau/Autor<br>Why have we implemented this enhancement to our on-line banking?<br>Please a stort Autor<br>Musicau Autor<br>Musicau<br>Musicau Autor<br>Musicau<br>Musicau Autor<br>Musicau<br>Musicau<br>Musica | anatomy                     |
| Please Answer the following Questions:   What is Your Favorite Col?   What is Your Favorite Book?   What is Your Favorite Book?   What is Your Favorite Book?   What is Your Favorite Book?   What is Your Favorite Book?   What is Your Favorite Book?   What is Your Favorite Book?   What is Your Favorite Book?   What is Your Favorite Book?   What is Your Favorite Book?   Why have we implemented this enhancement to our on-line banking?   • Affected Uppur College   Present Book?   Implemented Uppur access phrase.   Present Book?   Implemented Uppur access phrase.   Present Book?   Implemented Uppur access phrase.   Present Book?   Implemented Uppur access phrase.   Implemented Uppur access phrase.   Implemented Uppur                                                                                                    | ance).                      |
| Please Answer the following Questions:<br>What is Your Favorite Color?<br>Permine<br>What is Your Favorite Nuckian/Antrifer<br>What is Your Favorite Nuckian/Antrifer<br>What is                                                                                                    |                             |
| PleAss Answer the following Culestions:<br>What is Your Favorite Cair?                                                                                                    |                             |
| What Is Your Favorite Coln?                                                                                                    |                             |
| What is Your Favorite It.V. Show? generalized generalized generali                                                                                                    |                             |
| What Is Your Favorite Buokie?   (in campbell (in campbell (i                                                                                                    |                             |
| What is Your Favorite Musician/Artis?                                                                                                    |                             |
| What is Your Favorite Book?   (gene with the wind   What is Your Favorite Ca?   (gene with the wind   Why have we implemented this enhancement to our on-line banking? <b>Contract Internet Explorer</b> (gene and the standard access phrase) <b>Reserved:</b> a short access phrase)   Reserved: <b>After you have created your access phrase, please click on an image to select</b> (gene and the standard access phrase) <b>After you have created your access phrase, please click on an image to select</b> (gene and the standard access phrase) <b>After you have created your access phrase, please click on an image to select</b> (gene and the standard access phrase) <b>After you have created your access phrase, please click on an image to select</b> (gene and the standard access phrase) <b>After you have created your access phrase, please click on an image to select</b> (gene and the standard access phrase) <b>After you have created your access phrase</b> (gene and the standard access phrase) <b>After you have created your access phrase</b> (gene and the standard access phrase) <b>Atter you have created your access phrase</b> (gene and the standard access phrase) <b>Atter you have created your access phrase</b> (gene and the your access phrase) <b>Atter you have created your access phrase</b> (gene and the your access phrase) <b>Atter you have created your access phrase</b> (gene and the your access phrase) <b>Atter your access phrase</b> (gene and the your access phrase) <b>A</b>                                                                                                    |                             |
| What Is Your Favorite Ca?     Image: Control                                                                                                    |                             |
|                                                                                                    |                             |
| Wy have we implemented this enhancement to our on-line banking?                                                                                                    | nit                         |
| Wy have we implemented this enhancement to our on-line banking?                                                                                                    |                             |
| Province use inplicit table of the control is used of the control is used by the control is used of the control is used of the control                                                                                                    |                             |
| - Kircodi luterate Explorer<br>ye Farorite<br>The Farorite<br>                                                                                                    |                             |
| yee Favorites Josech   Provides Provides Provi                                                                                                    |                             |
| Integrides especiation net/Net/Factor Automic respire   Reserved as a short access phrase:   a gill   After you have created your access phrase, please click on an image to select:   Image: Automatic and the second phrase   After you have created your access phrase, please click on an image to select:   Image: Automatic and the second phrase   After you have created your access phrase, please click on an image to select:   Image: Automatic and the second phrase   After you have created your access phrase, please click on an image to select:   Image: Automatic and the second phrase   After you have created your access phrase, please click on an image to select:   Image: Automatic and the second phrase   After you have created your access phrase, please click on an image to select:   Image: Automatic and the second phrase   After you have created your access phrase   Image: Automatic and the second phrase   A second phrase   Image: Automatic and the second phrase   A second phrase   Image: Automatic and the second phrase   A second phrase   Image: Automatic and the second phrase   A second phrase   Image: Automatic and phrase   A second phrase   Image: Automatic and phrase   A second phrase   Image: Automatic and phrase   A second phrase   Image: Automatic and phrase   Image: Automatic and phrase   Image: Automatic and phrase   Image: Automatic and phrase   Image: Automatic and phrase   Image: Automatic and phrase<                                                                                                    |                             |
| After you have created your access phrase.   a gid   After you have created your access phrase, please click on an image to select:   Image: The select of the select of the sel                                                                                                    | × 3                         |
| a gid<br>After you have created your access phrase, please click on an image to select:                                                                                                    |                             |
| <complex-block></complex-block>                                                                                                    |                             |
| <complex-block></complex-block>                                                                                                    |                             |
| After you have created your access phrase, please click on an image to select:                                                                                                    |                             |
| <complex-block></complex-block>                                                                                                    |                             |
| <complex-block></complex-block>                                                                                                    |                             |
| Image: Construction of the security questions and sheets sure your on all region of the security questions and sheets sure your on all regions of the security questions and sheets sure your on all regions of the security questions and sheets sure your on all regions of the security questions and sheets sure your on all regions of the security questions and sheets sure your on all regions of the security questions and sheets sure your on all regions of the security questions and sheets sure your on all regions of the security questions and sheets sure your on all regions of the security questions and sheets sure your on all regions of the security questions and sheets sure your on all regions of the security questions and sheets you have done ead as it the SUBMIT button and you will be asked to answer one of those security questions and sheet you have done ead as it the SUBMIT button and you will be logged into your account.                                                                                                    |                             |
| Image: Contrast of the second your first and you will be asked to answer one of those secund y questions and select your image. Once you have done each are with your undue saying and image:                                                                                                    |                             |
| Image: Control of the set of the set of the                                                                                                    |                             |
| Image: Control of the second provide the initial set up of the security questions and chose your image and provide the initial set up of the security questions and chose your image and provide the initial set up of the security questions and chose your image and provide the initial set up of the security questions and chose your image and provide the initial set up of the security questions and chose your image and provide the initial set up of the security questions and chose your image and provide the initial set up of the security questions and chose your image and provide the initial set up of the security questions and chose your image and provide the initial set up of the security questions and chose your image and provide the initial set up of the security questions and chose your image and provide the initial set up of the security questions and chose your image and provide the initial set up of the security questions and chose your image and provide the initial set up of the security questions and chose your image and provide the initial set up of the security questions and chose your image and provide the initial set up of the security questions and chose your image. Once you have done each each integration is up up to image. Once you have done each is as the its UBMIT buttor and you will be logged into your account.                                                                                                    |                             |
| Image: Second Second Secon                                                                                                    |                             |
| Image: Second Internet Explorer   Image: Image: Im                                                                                                    |                             |
| Image: Control of the second of the second of t                                                                                                    |                             |
| Wicrosoft Internet Explorer         Yew Favorites Look Help         Yew Favorites Took Help         Yew Favorites Took Help         Yew Yew Help Help         Yew Yew Yew Yew Yew Yew Yew Yew Yew Yew                                                                                                    |                             |
| Image: Second Second                                                                                                    |                             |
| Aircrosoft Internet Explorer   Yew Favorites Tools Help   Yew Favorites Tools Help   Image: Search Region Favorites Region Region R                                                                                                    |                             |
| - Microsoft Internet Explorer  Yew Favorites Look Help  - O - M O - M O - Search R Favorites O - M - M - Favorites O - M - M - M - M - M - M - M - M - M -                                                                                                    |                             |
| Microsoft Internet Explorer   Yew Favorites Tools Help   Pavorites   Internet/MultiFactorAuthentication/verify.aspx    Prefication All type://oasis.espsolution.net/MultiFactorAuthentication/verify.aspx Prefication All type://oasis.espsolution.net/MultiFactorAuthentication/verify.aspx Prefication All type://oasis.espsolution.net/MultiFactorAuthentication/verify.aspx Prefication All type://oasis.espsolution.net/MultiFactorAuthentication/verify.aspx Prefication All type://oasis.espsolution.net/MultiFactorAuthentication/verify.aspx Prefication All type://oasis.espsolution.net/MultiFactorAuthentication/verify.aspx Prefication All type://oasis.espsolution.net/MultiFactorAuthentication/verify.aspx Prefication Prefication Prefi                                                                                                    | 🔮 Internet                  |
| Control of the second second sec                                                                                                    |                             |
| In https://oasis.espsolution.net/MultFactorAuthentication/verify.aspx<br>/erification<br>/elcome. You are seeing this new page as an additional enhancement to on-line banking security, and we want to make sure your on-line<br>xperience is as safe as possible. You have previously completed the initial set up of the security questions and chose your image and p<br>ow, each time you log in, you will be asked to answer one of those security questions and select your image. Once you have done each<br>ease hit the SUBMIT button and you will be logged into your account.<br>lease verify your unique saying and image.                                                                                                    |                             |
| Verification<br>Velcome. You are seeing this new page as an additional enhancement to on-line banking security, and we want to make sure your on-line<br>sperience is as safe as possible. You have previously completed the initial set up of the security questions and chose your image and p<br>ow, each time you log in, you will be asked to answer one of those security questions and select your image. Once you have done each<br>ease hit the SUBMIT button and you will be logged into your account.<br>lease verify your unique saying and image.                                                                                                    | ✓ → (                       |
| Velcome. You are seeing this new page as an additional enhancement to on-line banking security, and we want to make sure your on-lin<br>«perience is as safe as possible. You have previously completed the initial set up of the security questions and chose your image and p<br>ow, each time you log in, you will be asked to answer one of those security questions and select your image. Once you have done each<br>ease hit the SUBMIT button and you will be logged into your account.<br>lease verify your unique saying and image.<br>Verify your unique saying and image.                                                                                                    |                             |
| Velcome. You are seeing this new page as an additional enhancement to on-line banking security, and we want to make sure your on-lir<br>xperience is as safe as possible. You have previously completed the initial set up of the security questions and chose your image and p<br>ow, each time you log in, you will be asked to answer one of those security questions and select your image. Once you have done each<br>ease hit the SUBMIT button and you will be logged into your account.<br>lease verify your unique saying and image.                                                                                                    |                             |
| xperience is as safe as possible. You have previously completed the initial set up of the security questions and chose your image and p<br>ow, each time you log in, you will be asked to answer one of those security questions and select your image. Once you have done eacl<br>lease hit the SUBMIT button and you will be logged into your account.<br>Iease verify your unique saying and image.                                                                                                    | n-line bankinç              |
| lease hit the SUBMIT button and you will be logged into your account.                                                                                                    | nd phrase.<br>each of these |
| lease verify your unique saying and image.                                                                                                    |                             |
|                                                                                                    |                             |
|                                                                                                    |                             |
|                                                                                                    |                             |
| o girl                                                                                                    |                             |
| Reset Submit                                                                                                    |                             |
|                                                                                                    |                             |
|                                                                                                    |                             |

Once you have answered the questions the screen will look like this. Make sure you have a system to remember your responses before you click on the "Submit" button.

You can print this page be with the answers by clicking on the printer icon in your browser. You must do this before you click on the "Submit" button.

There are two steps to this screen. First you must create an access phrase. Then you need to select an image to associate with the phrase. This access phrase and image will appear each time you log in. This assures you that you are actually on the credit union's online banking site and not a cloned site designed to pirate your personal information.

The next screen you see will simply verify the selection you made on the previous screen and also show you how the image will display when you log on.

|                                                                                                    |        | _       |
|----------------------------------------------------------------------------------------------------|--------|---------|
| 🖄 https://oasis.espsolution.net/newTest/changpin.asp?forced=Y - Microsoft Internet Explorer                                                                                                    | l L    | . ox    |
| <u>File Edit View Favorites Tools H</u> elp                                                                                                    |        | R       |
| 🚱 Back 🔹 🕥 - 🖹 😰 🎧 🔎 Search 🧙 Favorites 🤣 🙆 - چ 🔟 - 🛄 🥸                                                                                                    |        |         |
| Address 🝘 https://oasis.espsolution.net/newTest/changpin.asp?forced=Y                                                                                                    | ✓ → Go | Links × |
| New and existing users of esp test credit union, you must change your PIN.                                                                                                    |        |         |
| * Existing users: In order to comply with current security standards we ask that you change your PIN number to the new alpha-numeric format.                                                                                                    |        |         |
| <ul> <li>Your new Access Code can not be , the last 6 digits your SSN.</li> <li>It must also be at least 6 characters long and no more than 10 characters long.</li> <li>Your new Access Code must contain a combination of letters and numbers.</li> <li>O <u>Not</u> use apostrophes(')!</li> <li>Access codes are case sensitive. <i>Example: ABCDE1 = ABCDE1, abcde1 ≠ ABCDE1</i></li> <li>Enter your old PIN number in the first box, next enter a new PIN number in the second box, then repeat the same PIN number in the third box. Clicking the OK button below will make the change.</li> </ul> |        |         |
| Old PIN #                                                                                                    |        |         |
| New PIN #                                                                                                    |        |         |
| Confirm PIN # ••••••                                                                                                    |        |         |
| Ok                                                                                                    |        |         |
|                                                                                                    |        |         |
|                                                                                                    |        |         |
|                                                                                                    |        |         |
|                                                                                                    |        |         |
|                                                                                                    |        |         |
|                                                                                                    |        |         |
|                                                                                                    |        |         |

If you are a current online banking user with a valid password, you will not see this screen. You will be taken directly to the welcome screen.

If you are a new user the system will require you to change the temporary password assigned by the credit union into your permanent password.

You have now completed the multi layered sign up for access to your accounts at Lower Columbia Longshoremen's Federal Credit Union. If you have more than one account, this process will need to be completed for each account. You can use the same answers to the questions, access phrase and image for all of your accounts if you want to.

If you forget your password or are locked out for some reason, password reset now takes place two different ways.

**Forgot your password?** The credit union will reset your password back to a default. When you log on, the only thing that you will need to do is reset your password.

**Forgot the anwser to one or more questions?** The credit union does not have that information. We can reset the layered portion of your log in. You will then need to re-answer all the questions, create an access phrase and select an image again. These can all be the same as your original selections.

| File Edit View Favorites Iools Help                                                                                                    |        |
|----------------------------------------------------------------------------------------------------|--------|
| 🚱 Back 🔹 🕥 - 🖹 😰 🏠 🔎 Search 🥋 Favorites 🤣 😥 - 🥁 🔟 - 🛄 🍪                                                                                                   |        |
| Address 🕘 https://oasis.espsolution.net/newTest/login.asp?msg=Your_enrollment_could_not_be_found_Please_contact_your_credit_union_for_further_assistance. | 🕶 🄁 Go |
| ESP ENHANCED SOFTWARE PRODUCTS                                                                                                    |        |
| Credit Union Announcements<br>Check out our loan rates! Call a loan officer today!                                                                        |        |
| User ID longshoremen                                                                                                    |        |
| Access Pin                                                                                                    |        |
| Login Exit                                                                                                    |        |
| Your enrollment could not be found. Please contact your credit union for further assistance.                                                              |        |
|                                                                                                    |        |
| answer - Microsoft Internet Explorer                                                                                                    |        |
| Ele Edit View Favorites Loois Help                                                                                                    |        |
| 🕞 Back 🔹 😥 🖈 🔝 🕼 🔑 Search 🎲 Favorites 🤡 🖾 • 🏐 🖭 🔹 🛄 🥸                                                                                                    |        |
| Address 🍘 https://oacie.eencolution.ps//MultiEactor/Luthentication/ancwer.acny                                                                            | V No   |

## Authentication

Welcome. You are seeing this new page as an additional enhancement to on-line banking security, and we want to make sure your on-line banking experience is as safe as possible. You have previously completed the initial set up of the security questions and chose your image and phrase. Now, each time you log in, you will be asked to answer one of those security questions and select your image. Once you have done each of these please hit the SUBMIT button and you will be logged into your account.

## Please answer your unique question, select your image, and click SUBMIT.

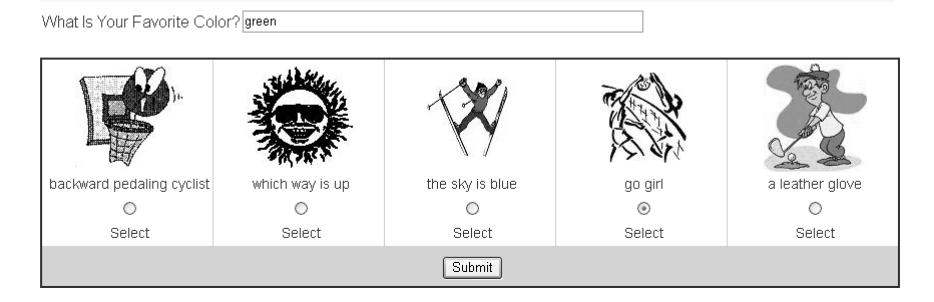

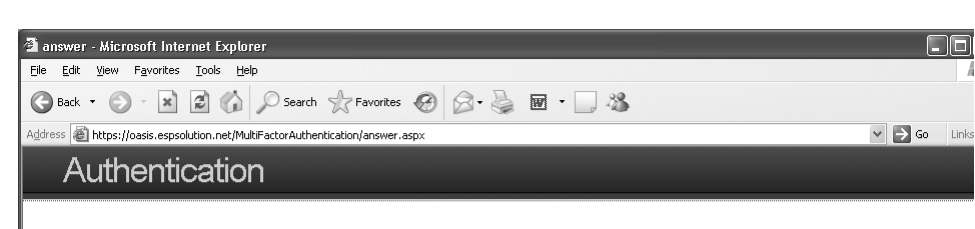

Welcome. You are seeing this new page as an additional enhancement to on-line banking security, and we want to make sure your on-line banking experience is as safe as possible. You have previously completed the initial set up of the security questions and chose your image and phrase. Now, each time you log in, you will be asked to answer one of those security questions and select your image. Once you have done each of these please hit the SUBMIT button and you will be logged into your account.

## Please answer your unique question, select your image, and click SUBMIT.

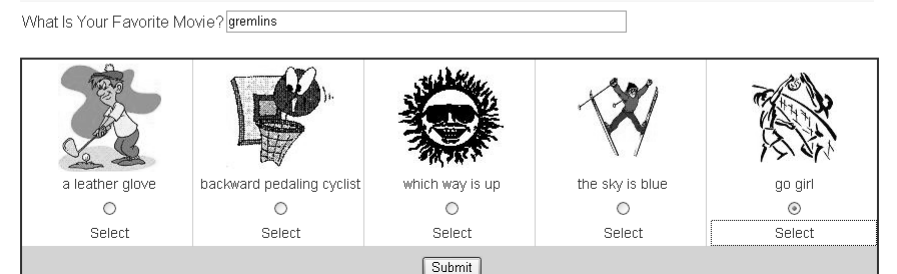

Now that you have successfully set up the various layers of security to protect your account, what will happen when you log on? The first screen you see will be the same log on screen you have used before. Your current User ID and Access PIN will be used on this screen.

The two screens you now see are just examples of the second step. In the first screen you can see that the question being asked is your favorite color. You will also see a selection of images. You must answer the question correctly and select the correct image matched with the correct access phrase.

Each time you log on, one of the 6 questions you have answered will be randomly displayed. The images will also change, not only the ones presented, but the order in which they are presented. You can compare the two screens and see the differences. Each time you log on you will need to answer the question correctly and select the correct image and access phrase.